Hier beschreibe ich wie man eine Knoppix Distribution auf einem PC installiert.

Zuerst einmal die aktuelle Knoppix bei <u>http://www.knopper.net</u> herunterladen.

Danach von der DVD starten.

|                               | <u>^</u>                                 |              |
|-------------------------------|------------------------------------------|--------------|
| Datei Bearbeiten Beiter Hilfe | 🚸 3D Desktop compiz (neu) starten        |              |
| tmnfs                         | 🛃 Aktualisierungsverwaltung              |              |
| udev                          | 🔤 Anmeldefenster                         |              |
| o≩mpfs                        | 🕾 Benutzer und Gruppen                   |              |
| knoppix@Microknoppix:         | 🕮 Bevorzugte Anwendungen                 |              |
|                               | 🗯 Bildschirmschoner                      |              |
| warning: DUS-compatib         | 🚯 Bluetooth                              | ngly<br>disn |
| sectors (com                  | 💽 CompizConfig Einstellungs-Manager      | атэр         |
|                               | 🚱 Datum und Uhrzeit                      |              |
| Command (m for help):         | 📑 Desktop Session Settings               |              |
| Diele (dev (ede. 22 E C       | 🖶 Dienste                                |              |
| 255 beads, 63 sectors         | 🖶 Drucken                                |              |
| Units = cylinders of :        | 🚸 Drucker-Einstellungen                  |              |
| Sector size (logical/         | 📓 Einstellungen der SCIM-Eingabemethoden |              |
| I/O size (minimum/opt:        | 🎼 Energieverwaltung                      | Festpl       |
| Disk identifier: 0x000        | 🌺 Erscheinungsbild                       |              |
| Device Boot S                 | 😡 GPRS/UMTS Einwahl                      | :n           |
| /dev/eda1                     | 🔄 GParted                                |              |
| Barrierefreiheit >            | 📝 Hauptmenü                              |              |
| 🔊 Bildung 🔰 🔪                 | 🎲 IBus-Einstellungen                     |              |
| 📸 Büro 📏                      | IPTRAF                                   |              |
| Entwicklung                   | 🚸 ISDN konfigurieren                     | 1 1 1        |
| Srafik >                      | 🖮 Input Method Switcher                  | 17           |
| S Internet                    | 🚸 KNOPPIX Firewall                       | K            |
| Spiele >                      | KNOPPIX HD-Installation                  |              |
| Systemwerkzeuge               | 🚸 KNOPPIX Terminal-Server starten        |              |
| Unterhaltungsmedien           | 🞴 KNOPPIX auf Flash-Disk installieren    | h/           |
| i ∠ubenor >                   | 🛋 Keyboard and Mouse                     |              |
| 🖼 Einstellungen 🔰             | 🚸 Monitor Settings                       | 1            |
| Ausführen                     | 🜆 Netzwerk                               |              |
| 🖪 Ahmelden                    | 🛃 OpenJDK Java 6 Policy Tool             |              |
|                               | 📨 Openbox Konfiguration Manager          |              |
|                               | 2/3                                      |              |

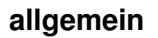

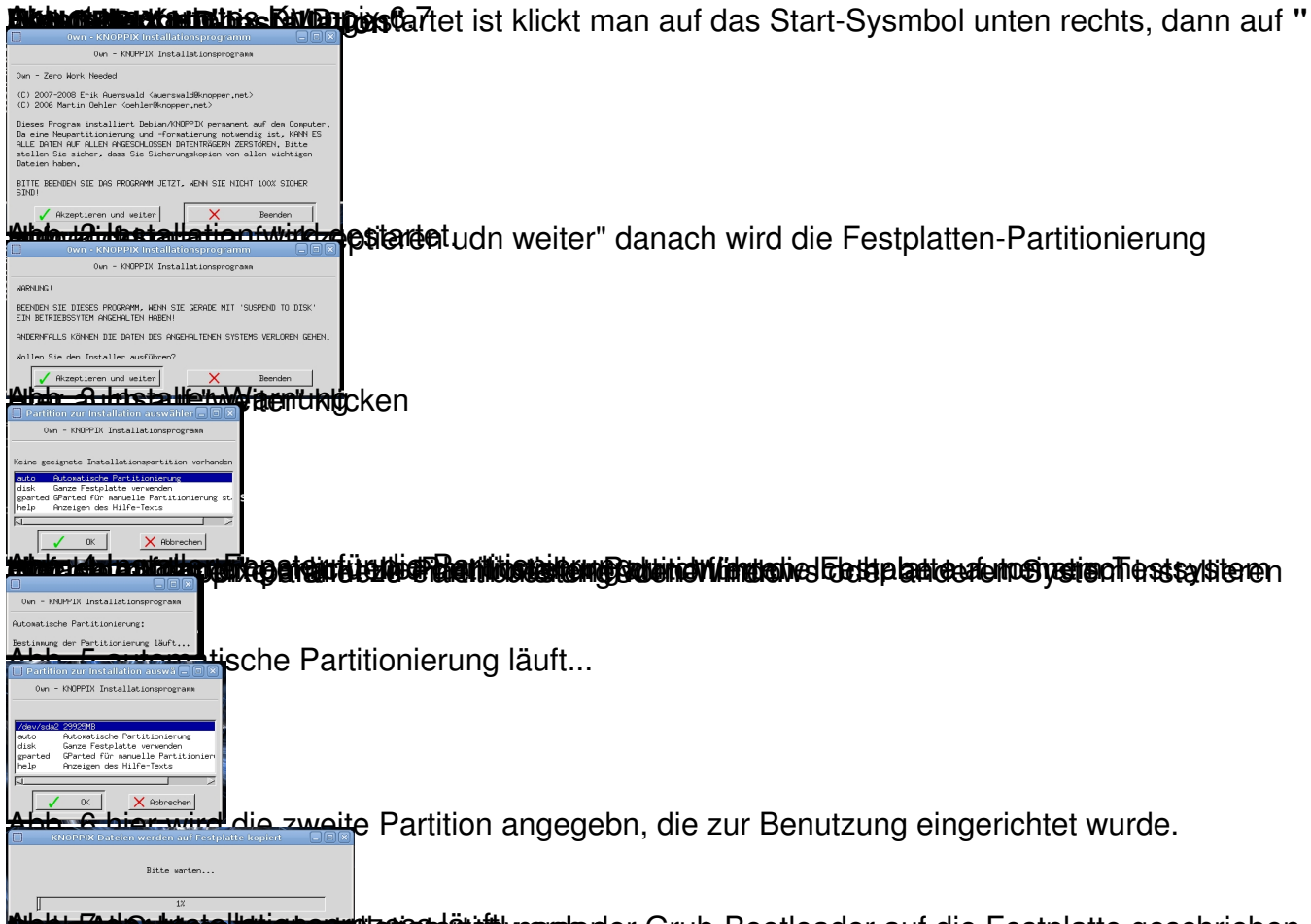

Determination stration stration and the state of the state of the stat